### Loans or Financing Statements FAQ

#### A. Hardcopy Statements

#### 1. Will I still receive my Hardcopy Statements?

You will continue to receive your Hardcopy Statements at your registered address for Loans or Financing products, unless you have opt to receive e-Statements at your registered email address or download via HLB Connect Online Banking & App.

#### B. <u>e-Statements</u>

#### 1. What are e-Statements?

e-Statements are electronic version of your account statements. You have the option to :

- Download it directly from HLB Connect Online Banking & App and/or
- Sent to your registered email address as an attachment when you subscribe for Email Statements (Individuals and Sole proprietors only).

#### 2. Do I need to pay for e-Statements?

No, the e-Statements service is provided to you free-of-charge.

#### 3. What are the types of Hong Leong accounts for Loans and Financing that have e-Statements service?

- Property Loan/Financing-i
- Auto Loan / Financing-i
- Personal Loan /Financing-i
- Business Cash Loan & Business Working Capital
- ASB Financing-i

#### 4. Is it safe to use e-Statements?

Yes, e-Statements are secured as your information is password protected.

#### 5. How do I obtain e-Statements?

Customers can obtain e-Statements by the following:

- a. HLB Connect Online Banking
  - Step 1 : Log in to <u>www.hongleongconnect.com.my</u>
  - Step 2 : Click "Statement/Invoices" > "Online Statement"
  - Step 3 : Click "Download Statement" on preferred Account.

#### b. HLB Connect App

- Step 1 : Log into HLB Connect App
- Step 2 : Click "Overview" > "Select Preferred Account"
- Step 3 : Click "Statements" > "Download"

- 6. (Individuals and Sole Proprietors only)How do I subscribe for Email Statements? Customers can obtain Email Statements by the following :
  - a. HLB Connect Online Banking
    - Step 1 : Log into <u>www.hongleongconnect.com.my</u>
    - Step 2 : Click "Statement/ Invoice">"Email Subscription" > "Statement Subscription"
    - Step 3 : Tick "Stop Hard Copy Statement" for your preferred account
    - Step 4 : Tick " Email Subscription"> input your preferred email address and click "Submit".

If you are not a HLB Connect Online Banking user, please register now by following the steps: Before you begin, you will need:

- A mobile number registered to receive online/mobile banking Transactions Authorisation Codes (TAC).
- Temporary ID is required for the following customers :
  - i. Current or Savings Account holders without Hong Leong Debit Card
  - ii. Fixed Deposits Account holders

Please visit any HLB Branch to update your mobile number or request a Temporary ID.

- HLB Connect Online Banking Registration
  - Step 1 : Go to <u>www.hongleong.com.my</u> and click the "Register" button
  - Step 2 : Select "ID Type" and enter your ID Number for identification.
  - Step 3 : Enter your card/account details, and follow the instructions to create your Login Username, Password, Security Picture & Question.
- b. OR call our Contact Centre at 03-7626 8899
- c. OR walk in to any HLB Branch.

# 7. When will I start receiving my e-Statements if I enroll for e-Statements now?

e-Statements are available to view or download upon registration of your HLB Connect Online Banking & App. For e-Statements via Email ("Email Statements'), you will receive your first Email Statements on your account's next statement date upon your Email Statements' subscription.

## 8. Will I be able to save my e-Statements?

Yes, you can save your e-Statements by downloading it into your electronic storage device.

# 9. How long will my e-Statements be available for viewing in HLB Connect Online Banking?

e-Statements will be available for viewing and download in HLB Connect Online Banking as below:

| Account Type                                                                                | Statement<br>Frequency | e-Statement Available for Viewing |
|---------------------------------------------------------------------------------------------|------------------------|-----------------------------------|
| Property Loan/Financing-i, Business Cash Loan & Business Working Capital (Progress Billing) | Monthly                | latest 24+1 month (current month) |
| Property Loan/Financing-i, Business Cash Loan & Business Working Capital (Fully Disbursed)  | Yearly                 | latest 6 records                  |
| Auto Loan /Financing-i                                                                      | Yearly                 | latest 3 records                  |
| Personal Loan /Financing-i                                                                  | Yearly                 | latest 3 records                  |
| ASB Financing-i                                                                             | Yearly                 | latest 6 records                  |

#### 10. (Individuals and Sole Proprietors only) Can I change my email address and password for Email Statements?

Yes, you can change the email address but the password cannot be changed. You may change your email address by the following :

- a. HLB Connect Online Banking
  - Step 1 : Log in to <u>www.hongleongconnect.com.my</u>
  - Step 2 : Go to "Home" and Click " Statement/Invoice" > "Email Subscription"
  - Step 3 : Go to "Statement Subscription" to change your email address
- b. OR call our Contact Centre at 03-7626 8899
- c. OR walk in to any HLB Branch.

# 11. (Individuals and Sole Proprietors only) I would like to view my Statements in HLB Connect Online Banking and do not wish to receive the e-Statements via email. How do I unsubscribe from Email Statements Delivery?

You can unsubscribe from this service by following these steps via HLB Connect Online Banking

- Step 1 : Go to "Home"> "Statement/Invoice" > Email Subscription >
- Step 2 : Go to "Statement Subscription" and Untick Email subscription

The e-Statements will not be sent to your email address in the next Statements cycle.

#### 12. What software or hardware requirements are needed to view e-Statements online?

To view e-Statements online, you need to have the following:

- Personal computer, tablet or laptop with Internet access
- Internet browser (types of supported browsers are Microsoft Internet Explorer, Mozilla Firefox, Google Chrome, Safari and Opera)
- Adobe Acrobat Reader